راهنمای ثبت پروپزال ویژه دانشجويان كارشناسي ارشد

لطفاً قبل از ثبت درخواست در سیستم گلستان، در سامانه https://tik.irandoc.ac.ir/ گواهی همانندجویی پروپوزال خود را دریافت کنید. به نام خدا سيستم جامع دانشگاهي گلستان دانشگاه صنعتي اصفهان

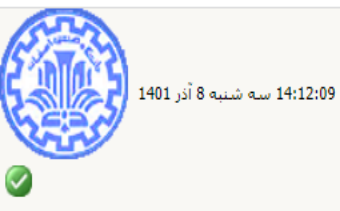

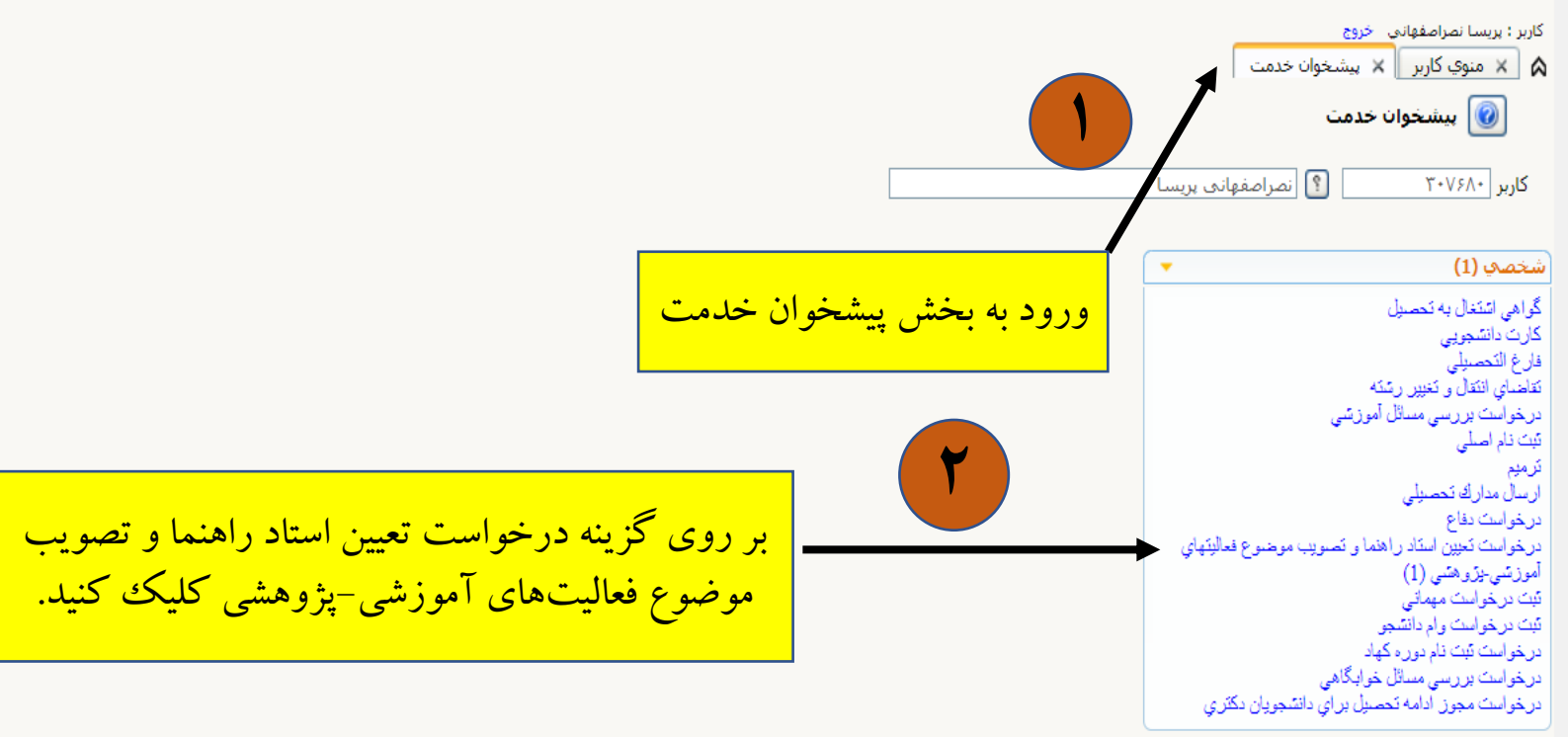

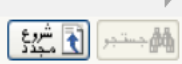

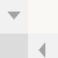

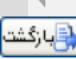

| به نام خدا<br>سيستم جامع دانشگاهي گلستان - دانشگاه صنعتي اصفهان |                                                                                                    |                                                                                                    |                                    |          |                                                                                                    |                                       |  |
|-----------------------------------------------------------------|----------------------------------------------------------------------------------------------------|----------------------------------------------------------------------------------------------------|------------------------------------|----------|----------------------------------------------------------------------------------------------------|---------------------------------------|--|
|                                                                 |                                                                                                    |                                                                                                    |                                    |          | ربر : بریسا نصراصفهانی خروج<br>× منوی کاربر × پیشخوان خدمت<br>آن پیشخوان خدمت                                                                                                    | ک<br>۵                                |  |
|                                                                 |                                                                                                    | بد                                                                                                    | <u>درخواست جد</u> ب                |          | کاربر ۳۰۷۶۸۰ 🛐 نصراصفهانی پریسا                                                                                                    |                                       |  |
| جارى 🗸                                                          | جستجو                                                                                                    | ب شده(0)   انتخاب همه   عدم انتخاب                                                                                                    | انتخار                             |          |                                                                                                    |                                       |  |
| زمان                                                            | موضوع                                                                                                    |                                                                                                    | فرستنده                            | عمليات   | خصې (1) 🔻                                                                                                    | ش                                     |  |
| १८४४५,•४/६५ - १८                                                | انشجوی ارشد - جهت ثبت موضوع پرویزال لازم است<br>ایل آن را آپلود نموده و سپس آن را از طریق دکمه<br>نوجه به گردش کار طولانی تصویب پرویزال توسط<br>بلات تکمیلی، لطفا تا پایان گردش کار مرتبا ایمیل و<br>بشنهادی اساتید بررسی نمایید، - ۹۸۱۴۱۴۴ - پریسا<br>شناسی ارشد | تعیین استاد راهنما و تصویب موضوع پروپزال د<br>ابتدا از طریق آیکون مداد، اطلاعات پروپزال و ف<br>تایید برای استاد راهنما ارسال کنید. ضمنا با ن<br>اساتید راهنما، مشاور، داور و سرپرست تحص<br>پیشخوان خدمت خود را جهت انجام تغییرات پ<br>نصراصفهانی - فعالیت ۵۲۵۲۰ - پایان نامه کار | سرپرست تحصیلات تکمیلی شیمی 🗐 🖉 🔍 🖉 |          | واهی استغال به تحصیل<br>ارت دانشجویی<br>رخ التحصیلی<br>اضای انتقال و تغییر رشته<br>رخواست بررسی مسائل آموزشی<br>یت نام اصلی                                                                                                    | گ<br>فا<br>تع<br>شِ                   |  |
|                                                                 |                                                                                                    |                                                                                                    | يكون اول كليك كنيد.                | بر روی آ | ميم<br>سال مدارك تحصيلي<br>رخواست دفاع<br>موز <mark>شي يزو هشي (1)</mark><br>ت درخواست مهماني<br>ت درخواست وام دانشجو<br>رخواست تبت نام دوره كهاد<br>رخواست بررسي مسائل خوابگاهي<br>رخواست مجوز ادامه تحصيل براي دانشجويان دكتري | تر<br>در در در ت <u>ب</u> به در از تر |  |

## 🛚 ا از۱ 🔹 💽 اندایش ۱ - ۱ از ۱

| به نام خدا<br>ا ان مجلہ مجل اب اب مجل                                                                                                    |                              |
|----------------------------------------------------------------------------------------------------|------------------------------|
| و است تصویب موضوع و اساتید پارسا 🔞                                                                                                    |                              |
| مشخصات فعالیت ا                                                                                                    |                              |
| شماره فعالیت ۱۹۵۱۵ <u>میدواره</u><br>شماره درس (۶۶۶ ۱۰ ۹۹ ؟ پایان نامه کارشناسی ارشد زمینه علمی علوم پایه                                                                                                    |                              |
| نوع تحقيق توسعه 🗸 نوع يايان نامه عملي 🗸                                                                                                    |                              |
| پيش بيني تاريخ دفاع <mark>(29 / 12</mark> / 1400                                                                                                    |                              |
| تاريح تصويب در :     کروه اموزشـي                                                                                                    |                              |
| تهيه و مشخصعيابي نانو كامپوزيت هاي گرافن اکسيد/نيکل فريت/روي اکسيد/آلفا آلومينا به منظور جذب رنگ مالاشيت سيز از محيط آبي<br>عنوان فارسسي                                                                                                    |                              |
| Preparation and characterization of graphene oxide/nickel ferrite/zinc oxide/alpha alumina nanocomposites for adsorption of Malachite green dye from aqueous solution                                                                                                    |                              |
| يرويزال طرح                                                                                                    |                              |
| <ul> <li>اساتید</li> <li>استاد راهنما1 (۳۹۱۱۱۷)</li> <li>استاد راهنما2</li> </ul>                                                                                                    | وارد كردن اطلاعات پروپزال    |
| <u>تکمیل و مشاهده اطلاعات اساتید فعالیت</u><br>جکیده فارسـي/لاتین بروبزال طرح                                                                                                    |                              |
| <ul> <li>أ الع الم المروبزال طرح</li> <li>أ الم المروبزال المروبزالمروبزالممروبزالممروبزال المروبزالمروبزالمروبزلمرالمروبزال ال</li></ul> | مارد کردن فارا های برمینال   |
| ر 🖃 همانندجويي پرويزال طرح                                                                                                    | وارد فردن فاين منافى پروپران |
| كد رهگيرې همانندجو                                                                                                    |                              |
| شمارہ فایل شمارہ درخواست شمارہ درخواست ایمیل کاربر دریافت کنندہ                                                                                                    |                              |
| ا ساير اطلاعات                                                                                                    |                              |
| نیاز به دریافت کد اخلاق دارد                                                                                                    |                              |
|                                                                                                    |                              |
|                                                                                                    |                              |
| 1 بيغام                                                                                                    |                              |

| <b>\</b> |                                | به نام خدا<br>ا ا ، هم ا ، ا ، هم ا ، ا ، ا ، ا                                                                                                    |
|----------|--------------------------------|----------------------------------------------------------------------------------------------------|
|          |                                | و درخواست تصویب موضوع و اساتید پارسا 🔞 درخواست تصویب موضوع و اساتید پارسا                                                                                                    |
|          |                                | مسحمان فعالیت<br>شماره فعالیت ۲۵۲۵۰ <u>کلیدواژه</u><br>شماره درس ۲۶۶۶ ۱۰ ۹۰ ۱۲ پایان نامه کار شناسی ارشد زمینه علمي علوم پایه ✓                                                                                                    |
|          |                                | نوع تحقيق نوسعه <ul> <li>نوع يايان نامه ملي</li> <li>نوع بايان نامه ملي</li> <li>نوع بايان نامه ملي</li> </ul>                                                                                                    |
|          |                                | تاريخ تصويب در : گروه آموزشـي / / دانشگده / / دانشگده / / موراي تحميلات تکميلي / / شماره مورتجلسه تحميلات تکميلي ـــــــــــــــــــــــــــــــــــ                                                                                                    |
|          |                                | عنوان فارسي<br>منوان الاتب<br>منوان الاتب                                                                                                    |
|          |                                | عدوان لاین //<br>محدوده جستجو<br>شماره دانشجو ۹۱۱۴۱۶ انمراصفهانی پریسا<br>شماره دانشجو ۹۱۴۱۴۱ از اصراصفهانی پریسا                                                                                                    |
|          |                                | متماره فعالیت ۱۵۱۵ می معنوان فارسی فعالیت تهیه و مشخصهیابی نانو کامپوزیتهای گرافن اکسید/نیکل فریت/روی اکسید/آله<br>عنوان لاتین فعالیت میوان لاتین فعالیت میوان لاتین فعالیت میوان لاتین فعالیت میان کامپوزیتهای گرافن اکسید/نیکل فریت/روی اکسید/آله<br>منوان لاتین فعالیت معنوان لاتین فعالیت معنوان الاتین فعالیت معنوان لاتین فعالیت معنوان لاتین معنوان لاتین فعالیت معنوان لاتین فعالیت معنوان معنوان لاتین فعالیت معنوان لاتین فعالیت معنوان لاتین فعالیت معنوان لاتین معنوان لاتین معنوان لاتین معنوان لاتین فعالیت معنوان معنوان |
|          |                                | استاد راهنما1 (۳۹۱۱۱۷ ؟ داور فاطمه الماد (اهنما2 الماد ۲۹۱۱۱۷ ؟ داور فاطمه الماد (اهنما2 الماد الماد<br>الماد الماد الماد الماد الماد الماد الماد الماد الماد الماد الماد الماد الماد الماد الماد الماد الماد الماد الم                                                                                                    |
|          |                                | . ا چکيده فارسي/لاتين بروبزال طرح                                                                                                    |
|          | فابا هاي موردنظر را وارد کنيد. | <ul> <li>ا فايل بروبزال طرح</li> <li>ارسال نسخه الكترونيكم المهجيتين</li> </ul>                                                                                                    |
|          |                                | <ul> <li>همانندجویی برویزال طرح</li> <li>۲ بیغام جستجو با موفقیت انجام شد.</li> </ul>                                                                                                    |
|          |                                | شماره درخواست<br>ایمیل کاربر دریافت کننده<br>ایمیل کاربر دریافت کننده                                                                                                    |
|          |                                | <ul> <li>ال سابر اطلاعات</li> <li>ال الملاعات</li> <li>ال الملاعات</li> <li>الملاعات</li> <li>الملاع</li>     &lt;</ul>                                                                                                    |
| •        |                                | فجستجر الاستعييراتي الماصلاح                                                                                                    |
|          |                                | 1 بيغام                                                                                                    |

-

|   |                   | ر <sub>خدا</sub><br>بـتان - دانشـگاه صنعتـي اصفـهان                                                                                                    |                                                                                                    |                               |        |                                                                             |                                                                                                    |  |
|---|-------------------|----------------------------------------------------------------------------------------------------|----------------------------------------------------------------------------------------------------|-------------------------------|--------|-----------------------------------------------------------------------------|----------------------------------------------------------------------------------------------------|--|
|   |                   |                                                                                                    |                                                                                                    |                               |        | خروج<br>لا پیشخوان خدمت<br><b>خدمت</b>                                      | کاربر : پریسا نصراصفهانی<br>۲ منوی کاربر ۲ ۲<br>۱۹ پیشخوان                                                                                                    |  |
| ~ | جارى              | جستجو                                                                                                    | ی <u>د</u><br>ب شده(0)   انتخاب همه   عدم انتخاب                                                                                                    | <u>درخواست جد</u><br>انتخار   |        | 🔋 نصراصفهانی پریسا                                                          | کاربر ۳۰۷۶۸۰                                                                                                    |  |
|   | زمان              | موضوع                                                                                                    |                                                                                                    | فرستنده                       | عمليات |                                                                             | شخصي (1)                                                                                                    |  |
|   | १९९९/+९/१४ - १९:+ | دانشجوی ارشد - جهت ثبت موضوع پرویزال لازم است<br>فایل آن را آپلود نموده و سپس آن را از طریق دکمه<br>میلات تکمیلی، لطفا تا پایان گردش کار مرتبا ایمیل و<br>پیشنهادی اساتید بررسی نمایید ۹۸۱۴۱۴۴ - پریسا<br>رشناسی ارشد | تعیین استاد راهنما و تصویب موضوع پروپزال<br>ابتدا از طریق آیکون مداد، اطلاعات پروپزال و<br>تایید برای استاد راهنما ارسال کنید، ضمنا با<br>اساتید راهنما، مشاور، داور و سرپرست تحم<br>پیشخوان خدمت خود را جهت انجام تغییرات<br>نصراصفهانی - فعالیت ۵۲۵۲۰ - پایان نامه کا | ست تحصیلات تکمیلی شیمی        |        | نه<br>اموزشی                                                                | گواهی اشتغال به تحصیل<br>کارت دانشجویی<br>فارغ التحصیلی<br>تقاضای انتقال و تغییر رشد<br>درخواست بررسی مسائل آ<br>تبت نام اصلی                                              |  |
|   |                   |                                                                                                    | ر از سمت<br>کنید.                                                                                                    | بر روی آیکون آخر<br>راست کلیک |        | نما و تصويب موضوع فعاليتهاي<br>باد<br>خوابگاهي<br>سيل براي دانتيجويان دکتري | ترميم<br>ارسال مدارك تحصيلي<br>درخواست دفاع<br>ترخواست تعيين استاد راه<br>تبت درخواست مهماني<br>تبت درخواست وام دانشجو<br>درخواست تبت نام دوره كو<br>درخواست بررسي مسائل ا |  |

| 2                    |            |                |            |                       | به نام خدا<br>همای هما این هم         | l              |                                |                                                                  |                            |                       |
|----------------------|------------|----------------|------------|-----------------------|---------------------------------------|----------------|--------------------------------|------------------------------------------------------------------|----------------------------|-----------------------|
|                      |            |                |            |                       |                                       |                |                                | ک پرونده دانشجو                                                  | د<br>🔞 ارسال و تابید مدار  | کاربر : پر            |
| 2                    |            |                |            |                       | انشحه                                 | عریف مدارک خاص | نوع مدرک الکترونیکی _ فیزیکی 🗸 | درخواست تصویب موضوع - مدارك ارساً<br>۱۱۹۱۰ این اصراصفعانو، بریسا | فرآیند ۲۳۰<br>شماره دانشجو |                       |
|                      | index. And | ال شناسة أرشية | تاريخ ارسا | à Nigara - Car        | <u></u><br>دهمین احباری میبینوان      |                | اسال مشاهده                    | الم مديك                                                         | عمليات المعمديك            | کاربر                 |
|                      | توطيبات    | السيو          |            | یت<br>و آموزشـی       | ى ئىچىت ،جبارك ئىستور<br>• بلە دانشجو | سال نشده ۱     | ارسال ار                       | ارسال (upload) گواهی همانندجویی از پیشنهادیه                     | الکترونیکی                 | 1                     |
|                      |            |                |            |                       |                                       |                |                                |                                                                  |                            | شخصه                  |
|                      |            |                |            |                       |                                       |                |                                |                                                                  |                            | گواهی                 |
|                      |            |                |            |                       |                                       |                |                                |                                                                  |                            | کارت د<br>قارغ الک    |
|                      |            |                |            |                       |                                       |                | -                              |                                                                  |                            | تقاضياي<br>در ذرار    |
|                      |            |                |            |                       |                                       |                |                                |                                                                  |                            | در حوام<br>تَبِتَ نام |
|                      |            |                | ى را       | <u>مویی ایراندا ک</u> | لواهي همانندج                         | 5              | <b>A</b>                       |                                                                  |                            | ا ترميم<br>ارسال م    |
|                      |            |                |            | کنید.                 | وارد                                  |                |                                |                                                                  |                            | درخواس                |
|                      |            |                |            | •                     |                                       |                |                                |                                                                  |                            | أموزشي                |
|                      |            |                |            |                       |                                       |                |                                |                                                                  |                            | نیت در۔<br>تیت در۔    |
|                      |            |                |            |                       |                                       |                |                                |                                                                  |                            | درخوات<br>در خو ات    |
|                      |            |                |            |                       |                                       |                |                                |                                                                  |                            | درخواس                |
|                      |            |                |            |                       |                                       |                |                                |                                                                  |                            |                       |
|                      |            |                |            |                       |                                       |                |                                |                                                                  |                            |                       |
|                      |            |                |            |                       |                                       |                |                                |                                                                  |                            |                       |
|                      |            |                |            |                       |                                       |                |                                |                                                                  |                            |                       |
|                      |            |                |            |                       |                                       |                |                                |                                                                  |                            |                       |
|                      |            |                |            |                       |                                       |                |                                |                                                                  |                            |                       |
|                      |            |                |            |                       |                                       |                |                                |                                                                  |                            |                       |
|                      |            |                |            |                       |                                       |                |                                |                                                                  |                            |                       |
|                      |            |                |            |                       |                                       |                |                                |                                                                  |                            |                       |
|                      |            |                |            |                       |                                       |                |                                |                                                                  |                            |                       |
| -                    |            |                |            |                       |                                       |                |                                | ◄ 💽 ∨ انمایش ۱ - ۱ از ۱                                          | ففحه 1 ازا                 |                       |
| (                    |            |                |            |                       |                                       |                |                                |                                                                  | )                          |                       |
| المعالية المحتاج الم |            |                |            |                       |                                       |                |                                |                                                                  | جس <i>ت</i> جر             | <b>44</b> جــــت      |
|                      |            |                |            |                       |                                       |                |                                | عمليات جستجو با موفقيت انجام شد.                                 | 1 پيغام                    | ÷ 1                   |

325

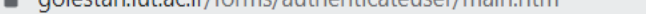

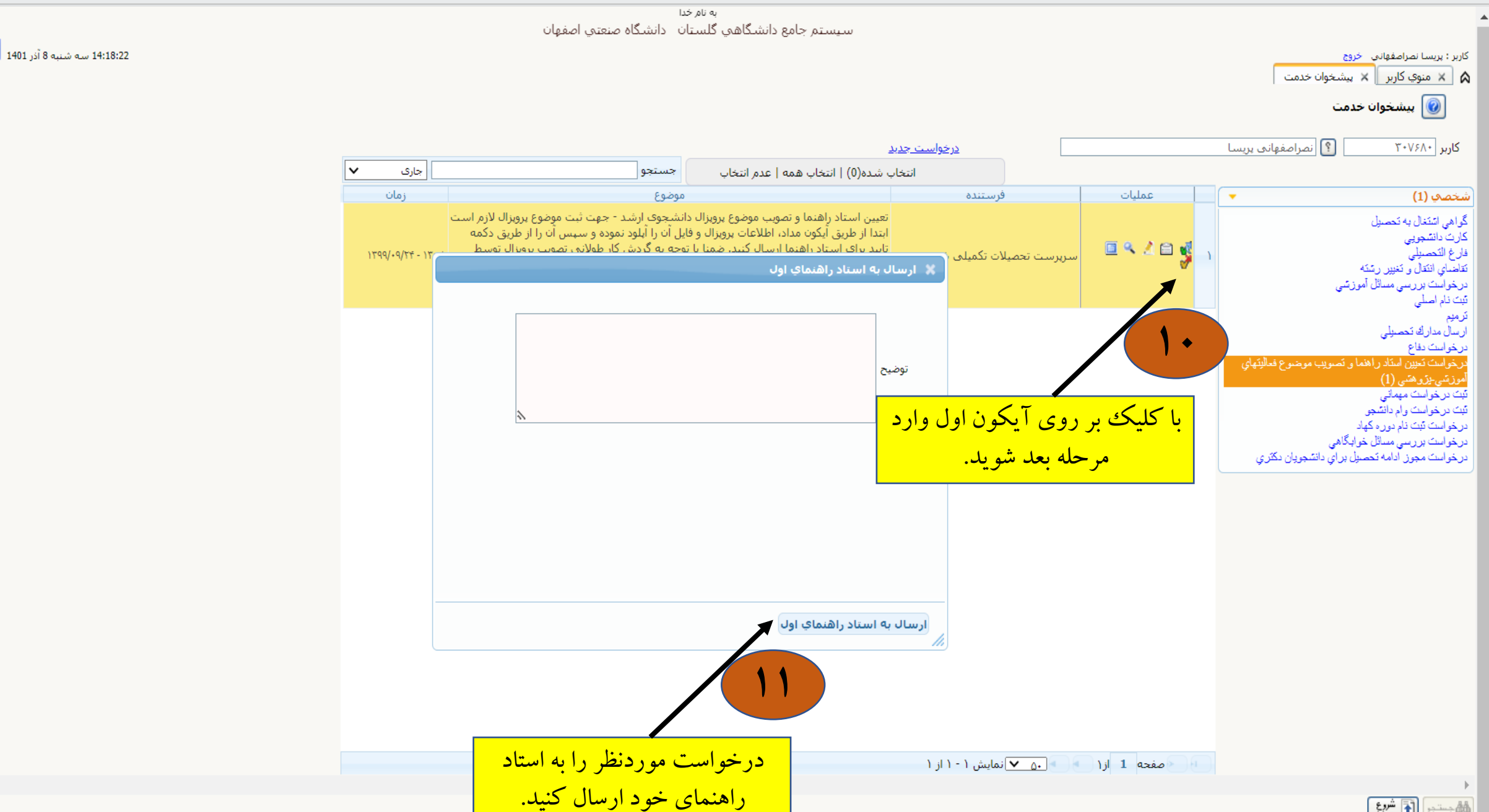

شروع مجدد

¢¢ جـــت ج

占 بازگشت

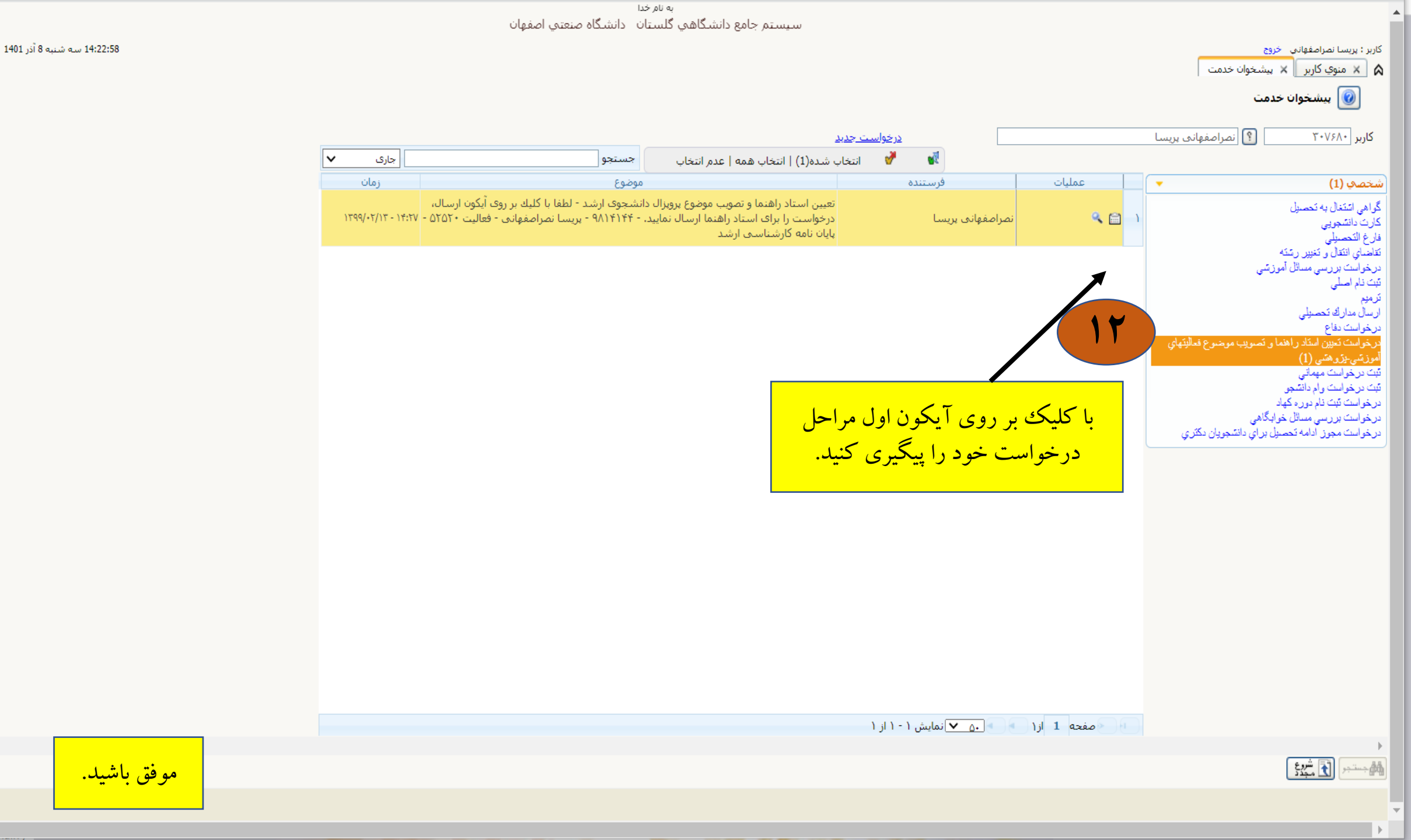

4

) بازگشت 🎝